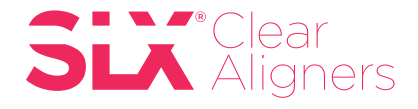

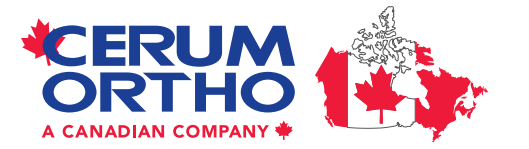

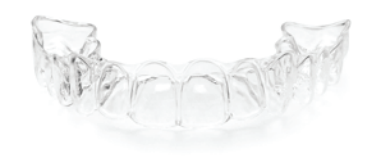

## Carestream Dental STL Export Workflow Steps

## INSTRUCTIONS FROM ACQUISITION SOFTWARE:

- 1. Complete Scan and Check (refine) steps
- 2. Click on Export (4<sup>th</sup> circle at the top of screen)
- 3. Select the Floppy Disc icon to save digital file
- 4. Click on ellipsis "..." choose where you want file to go
- 5. Select STL for export format
- 6. Choose clinical indication of digital impression (orthodontics)
- 7. Click Save and Exit

## INSTRUCTIONS FROM IMAGING SOFTWARE:

- 1. Select patient
- 2. Select digital impression file (patient's scan)
- 3. Right click and select Save As
- 4. Click on ellipsis choose where you want file to go
- 5. Change model type from Keep Current Format to STL
- 6. Click Save

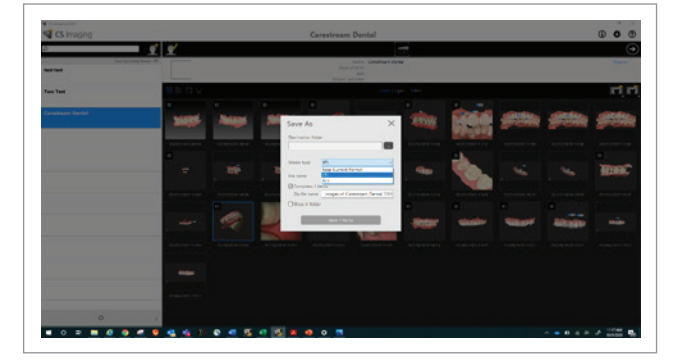

## NOTE:

**The Bite** is embedded in the mandibular scan. You will see two files: one for maxilla and one for the mandible. In the file name it will display normal bite or whatever name was given in the acquisition software.

Once the files are imported into **CAD** software the arches will articulate (come together) using the embedded bite information.

| Name ^                            | Туре      |
|-----------------------------------|-----------|
| MandibularAnatomy_Normal Bite.stl | 3D Object |
| 🔝 MaxillaryAnatomy.stl            | 3D Object |

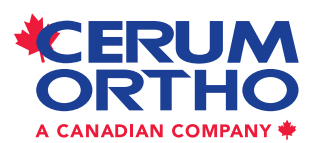

Cerum Ortho Organizers 115 17th Avenue SW, Calgary, AB T2S 0A1 1.800.661.9567 info@CerumOrthoAligners.com

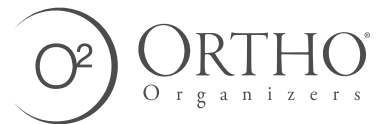

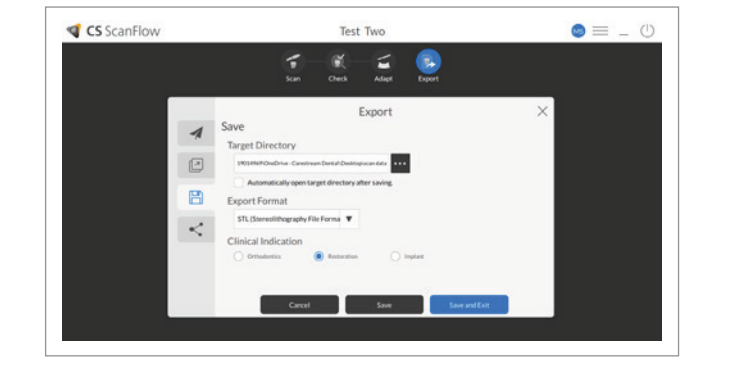